資料3

## レナリドミド後発品 遵守状況確認票 タブレット操作

(処方医師)

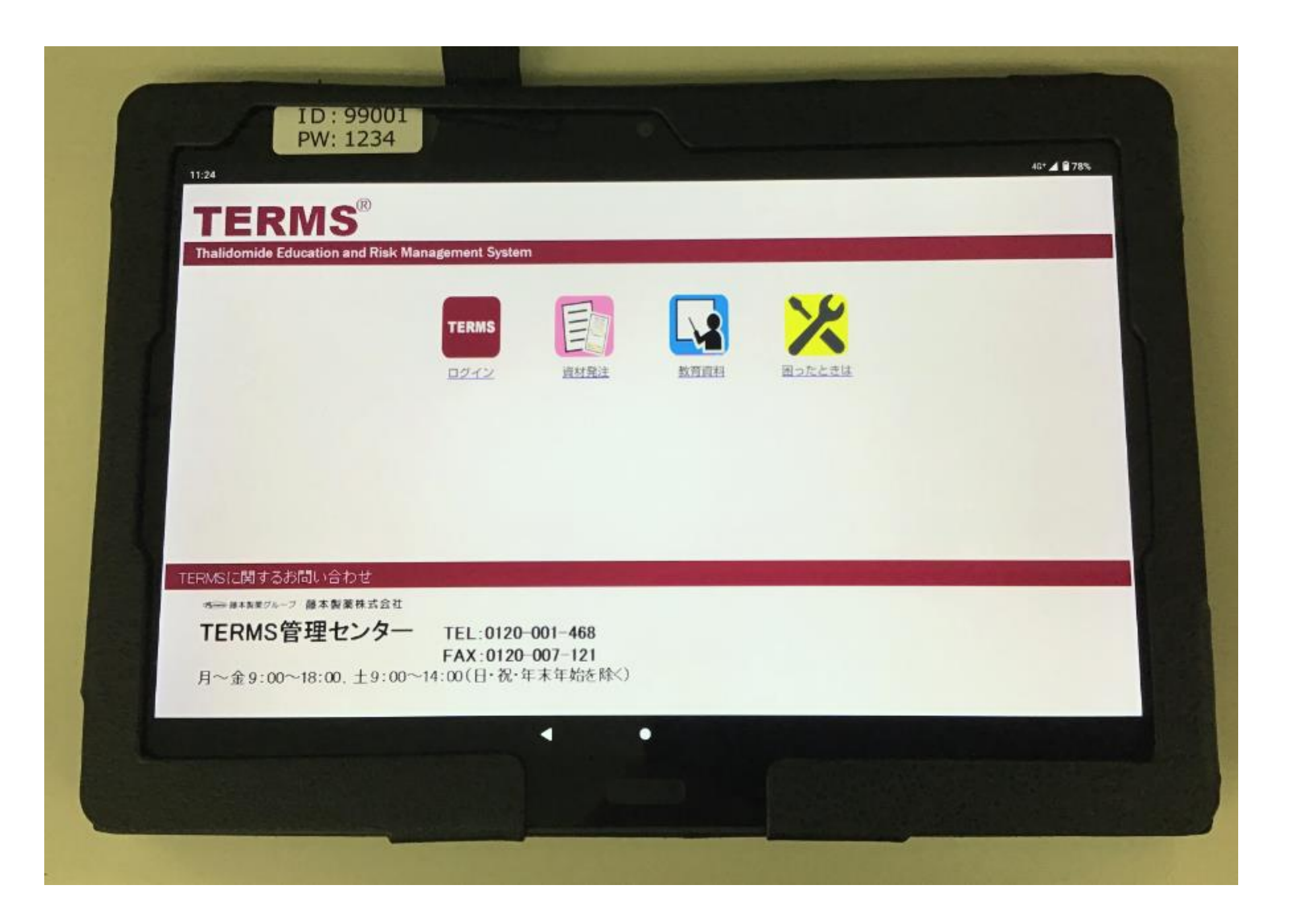

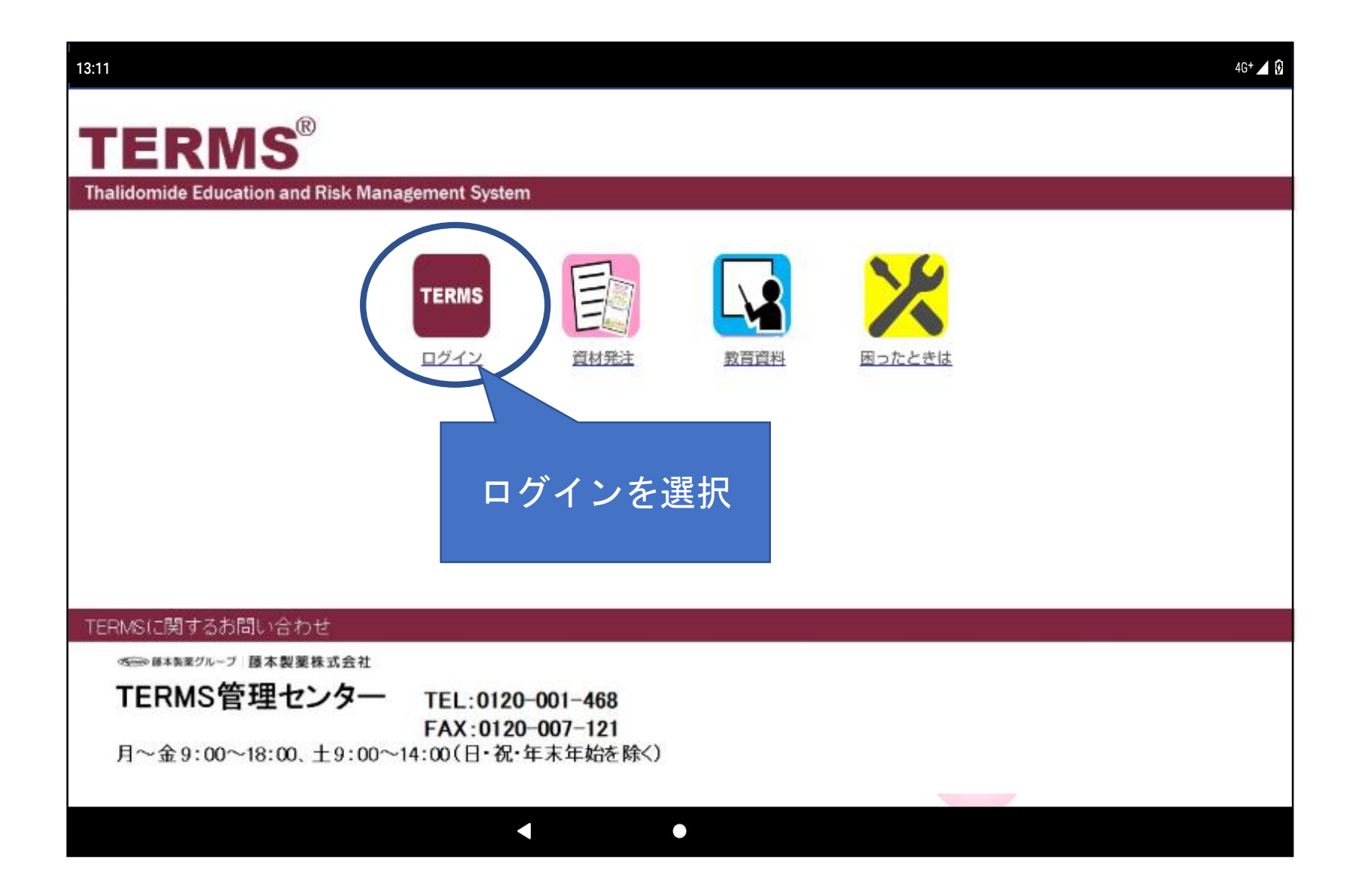

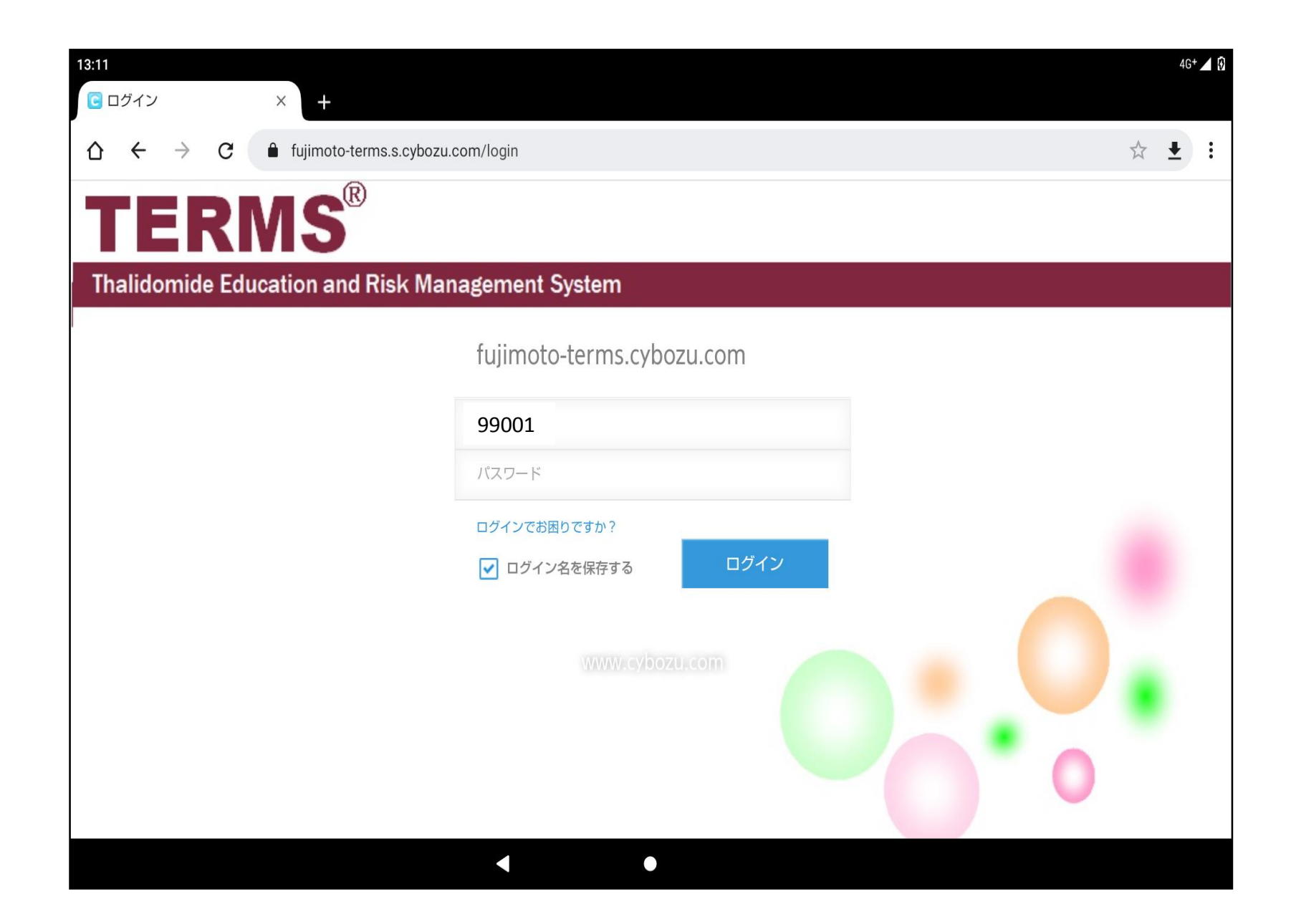

①TERMS管理センターで 設定した施設毎の 「ID」「パスワード」を 入力し、ログインします

| <ul> <li>☆ ← → ♂ ♣ fujimoto-terms.s.cybozu.com/k/#/portal</li> <li>TERMS<sup>®</sup></li> <li>Thalidomide Education and Risk Management System</li> </ul> | A総合病院 | ☆ | <b>±</b> | : |
|----------------------------------------------------------------------------------------------------|-------|---|----------|---|
| TERMS <sup>®</sup> Thalidomide Education and Risk Management System                                                                                       | A総合病院 |   | ~        |   |
| Thalidomide Education and Risk Management System                                                                                                    |       |   |          |   |
|                                                                                                    |       |   |          |   |
|                                                                                                    |       |   |          |   |
| サレドカプセル<br>レナリドミド<br>カプセル                                                                                                    |       |   |          |   |

ここで薬剤を選択すること で、薬剤ごとの処理に入り ます。

「レナリドミドカプセル」 を選択します

| <ul> <li>☆ ← → C ● fujimoto-terms.s.cybozu.com/k/#/portal</li> <li>★ E</li> <li>TERMS*</li> <li>Thalidomide Education and Risk Management System</li> <li>◆ 屎る</li> </ul> | 13:12<br>● ポータル   | $\times$ +                                                                                                    | 4G+ 🖌 😧 |
|----------------------------------------------------------------------------------------------------|-------------------|----------------------------------------------------------------------------------------------------|---------|
| TERMS <sup>®</sup> Thalidomide Education and Risk Management System ✓ 屎3 ✓ 屎3 ✓ 瓜方医師 英音師画                                                                                 | ∆ ← → C           | fujimoto-terms.s.cybozu.com/k/#/portal                                                                                                    | ☆ ₹ :   |
| Thalidomide Education and Risk Management System<br>← 戻る                                                                                                    | TERMS®            | A総合病院                                                                                                    | ~       |
| ←<br>見る<br>の<br>の<br>方<br>医師選択<br>・                                                                                                    | Thalidomide Educa | tion and Risk Management System                                                                                                    |         |
| <u> 切方医師</u><br><sup> 医師選釈</sup> ・<br>芝剤師                                                                                                    |                   |                                                                                                    | ←戻る     |
| 菜剤師選択 ▼                                                                                                    |                   | ひのかっていた。<br>のののでは、<br>ののののでは、<br>ののののでは、<br>ののののでは、<br>ののののでは、<br>ののののでは、<br>ののののでは、<br>のののののでは、<br>のののののでは、<br>ののののののでは、<br>ののののののでは、<br>のののののののののでは、<br>ののののののののののののののののののののののののののののの |         |

「処方医師」「薬剤師」 ログイン画面

「医師選択」をタップ

| 13:12<br>・ ポータル × +                         |                             |   |         | 40  | G+ 🖊 🕅 |
|---------------------------------------------|-----------------------------|---|---------|-----|--------|
|                                             | ′k/#/portal                 |   |         | ☆ ₹ | :      |
| TERMS®                                      |                             |   | ▲ A総合病院 |     |        |
| Thalidomide Education and Risk Management S | ystem                       | - |         |     |        |
|                                             |                             |   |         | ←戻  | 3      |
| いた                                          | 方医師11<br>処方 医師12<br>処方 医師13 |   |         |     |        |
|                                             |                             |   |         |     |        |

TERMSに登録されている 処方医師名が表示されます。 処方医師を選択

| 13:13<br>・ ポータル × +                              |       | ¢ .              | 4G+ 🖌 🕅 |
|--------------------------------------------------|-------|------------------|---------|
| ☆ ← → C ▲ fujimoto-terms.s.cybozu.com/k/#/portal |       | ☆ ₹              | ):      |
| TERMS                                            | A総合病院 |                  |         |
| Thalidomide Education and Risk Management System |       |                  |         |
|                                                  |       | ( <del>(</del> ) | ₹る      |
| 処方 医師12でログイン<br>パスワード                            |       |                  |         |
| OK     キャンセル       薬剤師選択     ・                   |       |                  |         |
|                                                  |       |                  |         |

登録医師が各自で設定した パスワードを入力し「OK」 をタップします。

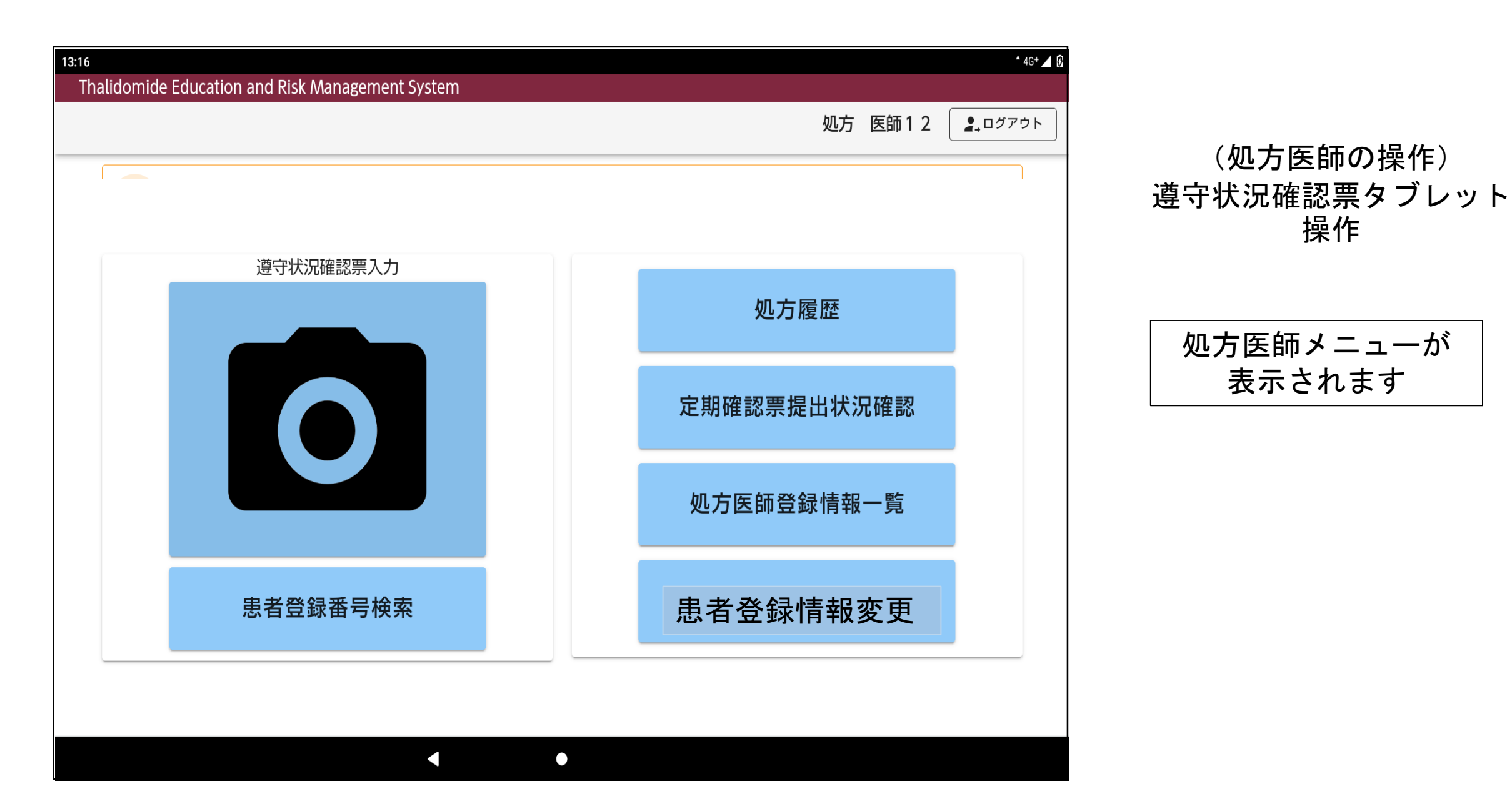

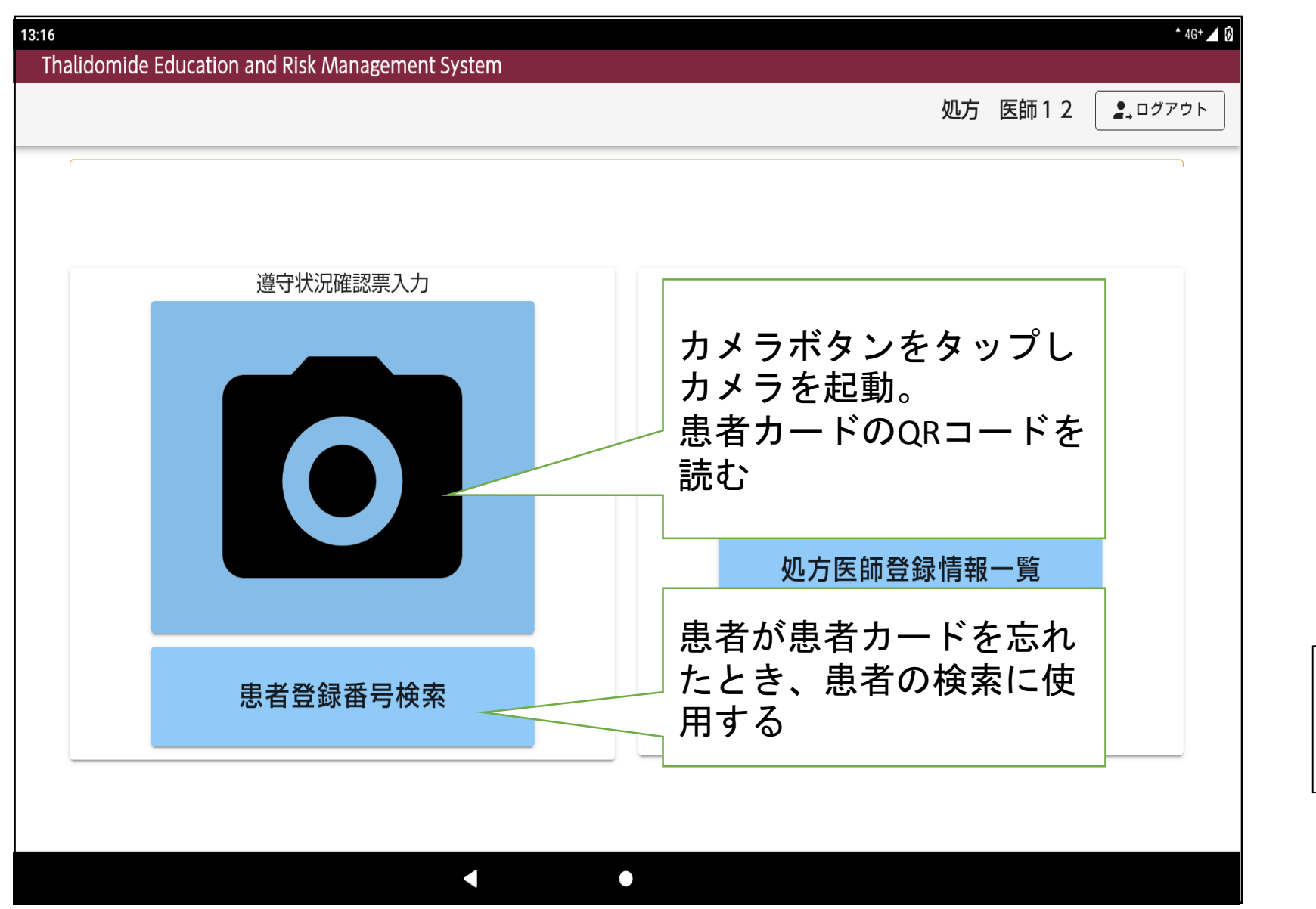

①カメラボタンをタップし
 カメラを起動します

| 患者登録番号検索とは     |
|----------------|
| 患者が患者カード忘れた場合、 |
| 患者の検索に使用       |

10

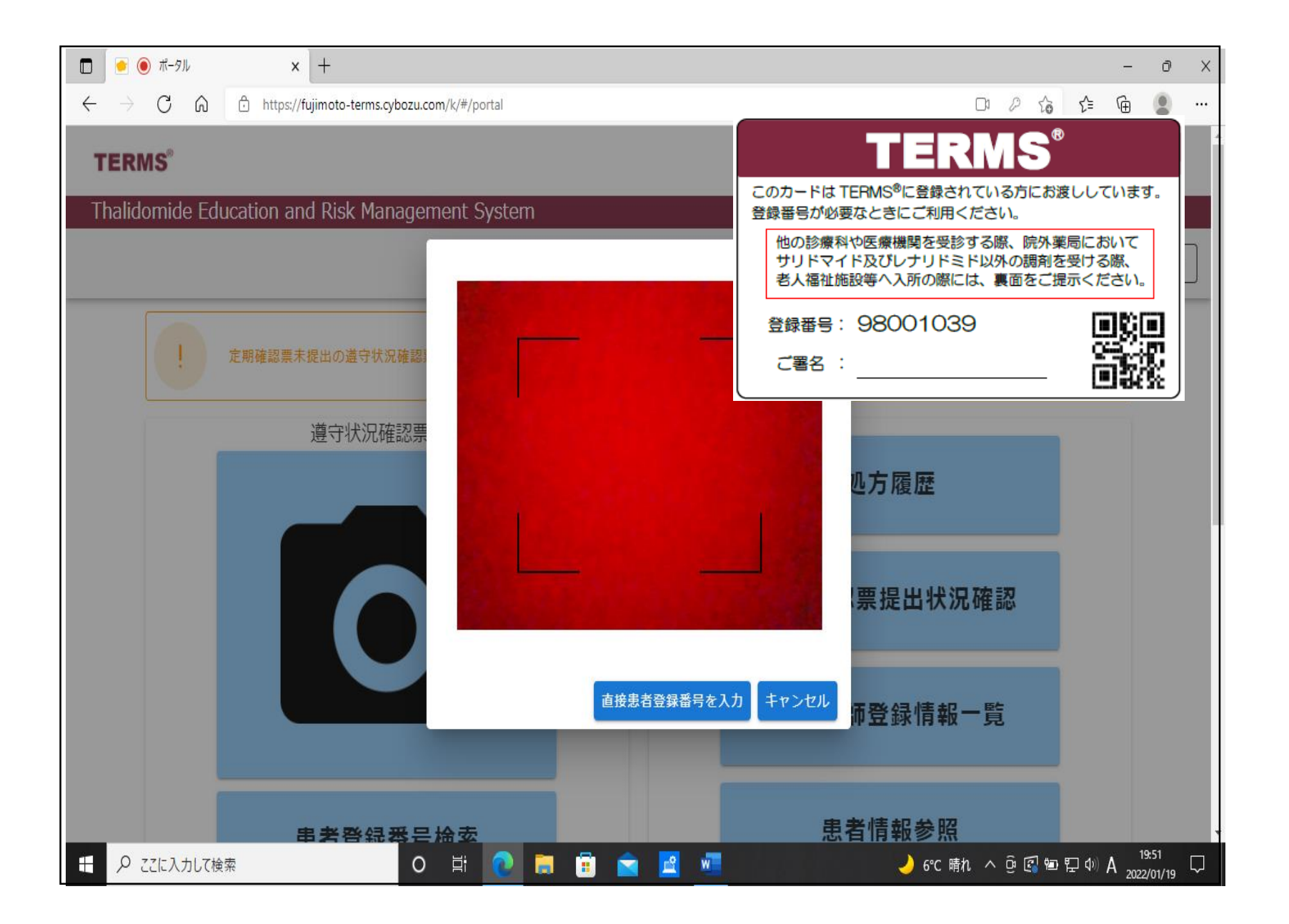

カメラで患者登録カードのQRコードを読みます

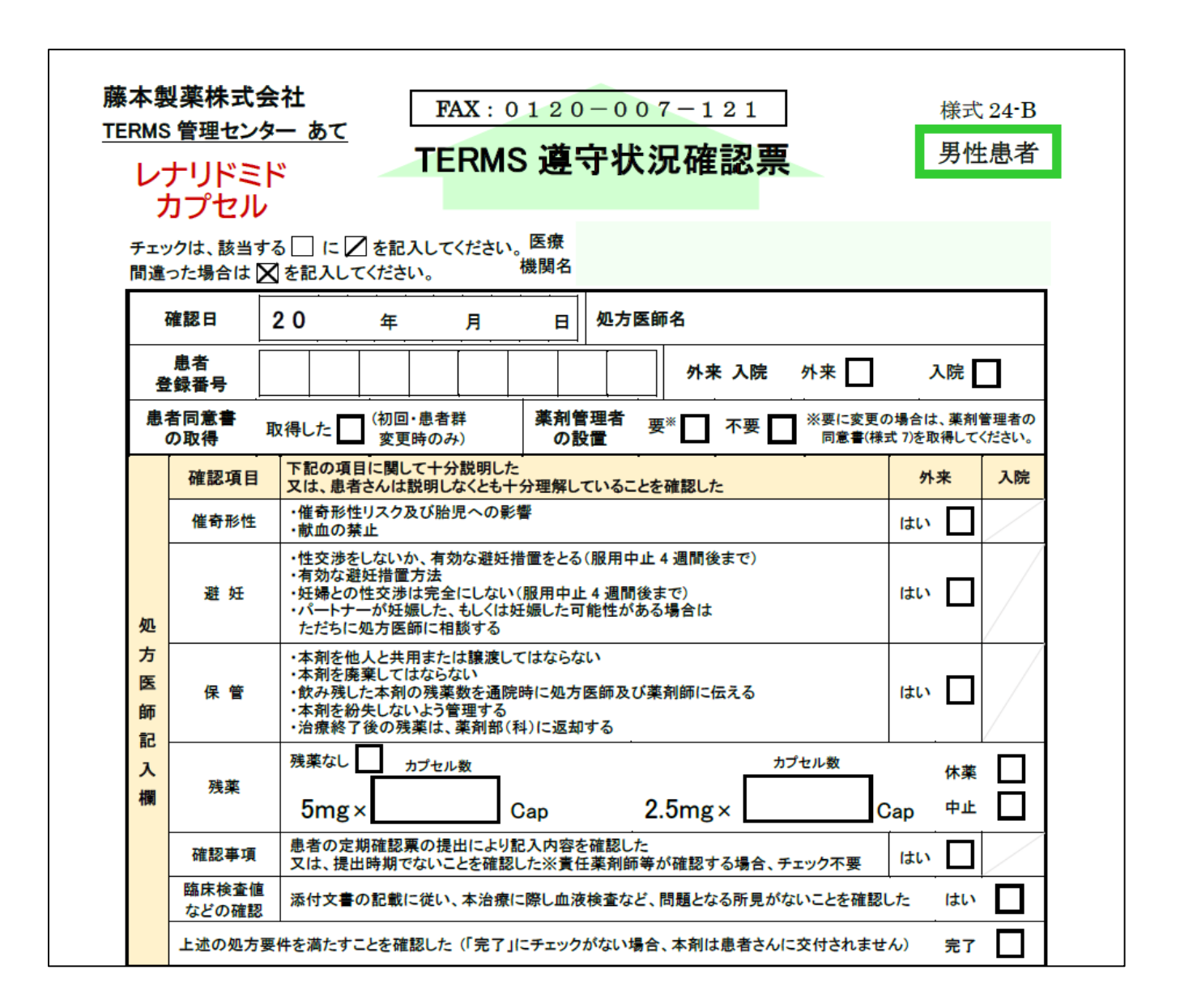

(処方医師の操作) 遵守状況確認票タブレット 操作

対象患者の
 遵守状況確認票が
 表示されます。
 必要な項目を入力

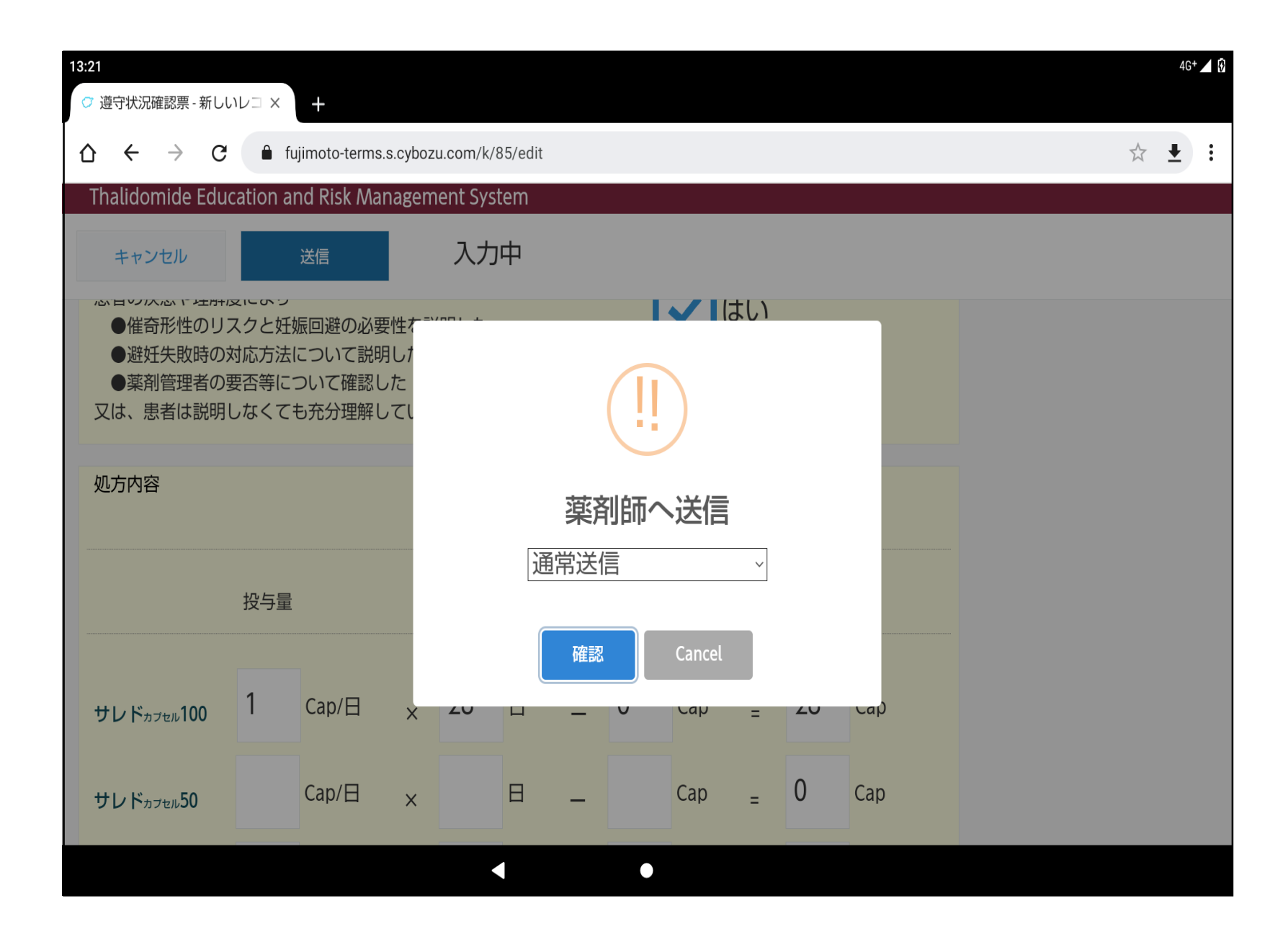

①入力後「送信」をタップ

②「確認」をタップすると、 薬剤師へ送信されます

| 13:22<br>♡ 遵守状況確認票 - 648 - レコ− × +               |         |   | 4G+ | ⊿ 8 |
|--------------------------------------------------|---------|---|-----|-----|
| ☆ ← → C                                          |         | ☆ | ŧ   | :   |
| TERMS                                            | ▲ A総合病院 |   | ~   |     |
| Thalidomide Education and Risk Management System |         |   |     |     |
| った。<br>遵守状況確認票(詳細)                               |         |   |     |     |
| TOP                                              |         |   |     |     |
| TOP画面へ戻りますか?         ほい         道守状況確            |         |   |     |     |
| A: 男性患者 ~                                        |         |   |     |     |
|                                                  |         |   |     |     |

①送信完了後、TOPへ戻る 案内画面が表示されます

(2)「はい」をタップし、
 処方医師メニューへ
 戻ります

## お疲れ様でした 処方医師の操作終了です

次に薬剤師の処理を行います。<br/>(基本的な操作は処方医師と同じ)

(サレドカプセルも同様の操作です)